# **End User Manual**

# theicn.org/eLearning-how-to

Welcome to ICN's eLearning Portal. This manual is an end user guide, explaining how you as a user can navigate the features and functions of the eLearning platform. We'll take a step-by-step look at all the features to make sure you are comfortable. Let's get started!

# Logging in to the eLearning Portal

If you have already received your login credentials via email, you can start using the eLearning Portal at <u>www.theicn.org/eLearning</u>. To gain access, insert your **username** and **password** in the login page.

| Wetconel                                                 | Köň<br>Velcome<br>eLearnin<br>LEAR | e to ICN's<br>ng Portal<br>NING<br>ANYWHERE |                   |                                                                                                    |                  |
|----------------------------------------------------------|------------------------------------|---------------------------------------------|-------------------|----------------------------------------------------------------------------------------------------|------------------|
| Available trainin<br>All your courses and<br>The Interes | Sign in<br>Username<br>Pessword    | SIGN IN<br>Forgot your password?            | •                 | Not registered yet?<br>From this page you can register to the<br>platform; follow the instructions below<br>and fill in the fields properly.<br>REGISTER NOW | AY VIEW: BOXES • |
|                                                          | english<br>ENROLL                  | english<br>ENROLL                           | english<br>ENROLL | engluh 👻<br>ENROLL                                                                                                    |                  |

If you've forgotten your password, you can recover it by clicking **Forgot your password?** on the login page.

| Sign in               |   |                                  |
|-----------------------|---|----------------------------------|
| Username              | * |                                  |
| Password              | ۲ | Not registered yet?              |
| SIGN IN               |   | and fill in the fields properly. |
| Forgot your password? |   | REGISTER NOW                     |
|                       |   |                                  |
|                       |   |                                  |

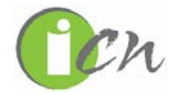

In the **Password or Username lost?** window you'll need to insert either your e-mail address or your username. The system will then send you an e-mail with instructions on how to create a new password. Click **SEND** to confirm the operation.

| Password or Username lost?      If you have your password insert your username or your e-mail     address in the field below, you will receive a message with the |                                                                                                    |
|----------------------------------------------------------------------------------------------------|----------------------------------------------------------------------------------------------------|
| instructions.                                                                                                    | Not registered yet?                                                                                                   |
| SEND                                                                                                    | From this page you can register to the<br>platform; follow the instructions below<br>and fill in the fields properly. |
|                                                                                                    | REGISTER NOW                                                                                                    |
|                                                                                                    |                                                                                                    |
|                                                                                                    |                                                                                                    |

# Self-Registration into the eLearning Portal

ICN's eLearning Portal requires self-registration to create a profile within the system. Click **REGISTER** to create a profile. Profiles are meant for individual use.

| Welcome!                                        | Velcome t<br>Learning<br>LEARN                                                                                            | o ICN<br>Porta<br>ING<br>YWHER | l's<br>al<br>RE                                              | LANGUAGE                                | ENGLISH -        | REGISTER SIGN IN |
|-------------------------------------------------|----------------------------------------------------------------------------------------------------|--------------------------------|--------------------------------------------------------------|-----------------------------------------|------------------|------------------|
| Available training<br>All your courses and lear | Have an account<br>Aiready a Docebo user? Grea<br>the button below and enter<br>credentials to access your pla<br>SIGN IN | t?<br>vour login<br>atform.    | Register a<br>Username<br>First Name<br>Password<br>Language | Last Name<br>Last Name<br>Retype the Pa | mandatory fields | E                |
|                                                 | english<br>ENROLL                                                                                                    | english<br>ENROLL              |                                                              | english<br>ENROLL                       | english 🚖        |                  |

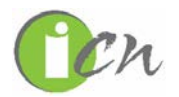

Fill in all of the required details, and we recommend that you fill in the optional details as well. Click **REGISTER**.

|                                                                                                    | Register as                                                       | New User * mandatory fields                                                       | <u> </u>                                                                                                    | Register as New User * mandatory fields                                                                           |
|----------------------------------------------------------------------------------------------------|-------------------------------------------------------------------|-----------------------------------------------------------------------------------|----------------------------------------------------------------------------------------------------|----------------------------------------------------------------------------------------------------|
| Have an account?<br>Aready a Docebo user? Great! Press<br>the button below and enter your login<br>credentials to access your platform.<br>SIGN IN | Username<br>john_doe<br>First Name<br>John<br>Password<br>English | E-mail<br>johndoe@sample.com<br>Last Name<br>Doe<br>Retype the Password<br>•••••• | Have an account? Already a Docebo user? Great! Press the button below and enter your login credentials to access your platform. SIGN IN | Alabama • Child care nutrition progr •<br>School Nutrition Program • yes •<br>In the workplace •<br>BACK REGISTER |
|                                                                                                    |                                                                   | • •                                                                               |                                                                                                    | ••                                                                                                    |

Once you receive a confirmation email, you will be able to log in with the credentials you created and click **SIGN IN**.

| Sign in               |                         |
|-----------------------|-------------------------|
| Username<br>johndoe   | $\bigcirc$              |
| Password              |                         |
| SIGN IN               | Well Done.              |
| Forgot your password? |                         |
|                       | Register a new account? |
|                       |                         |
|                       |                         |

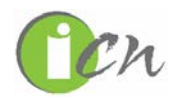

# **Enrolling in an Online Course**

Enrolling in an online course is easy. Once you are logged in, either use the **search bar** at the top of the screen to search for the course you want to take or click **View Full Catalog** in the **Course Catalog** to browse through the available courses.

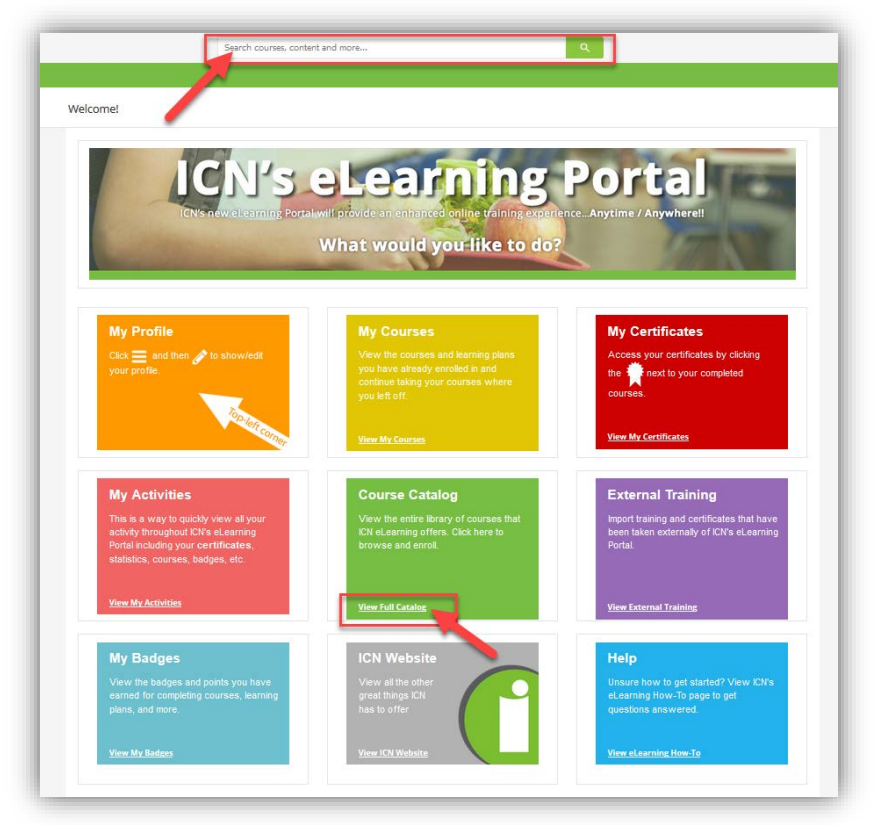

#### Once you find the course of interest, click **ENROLL**.

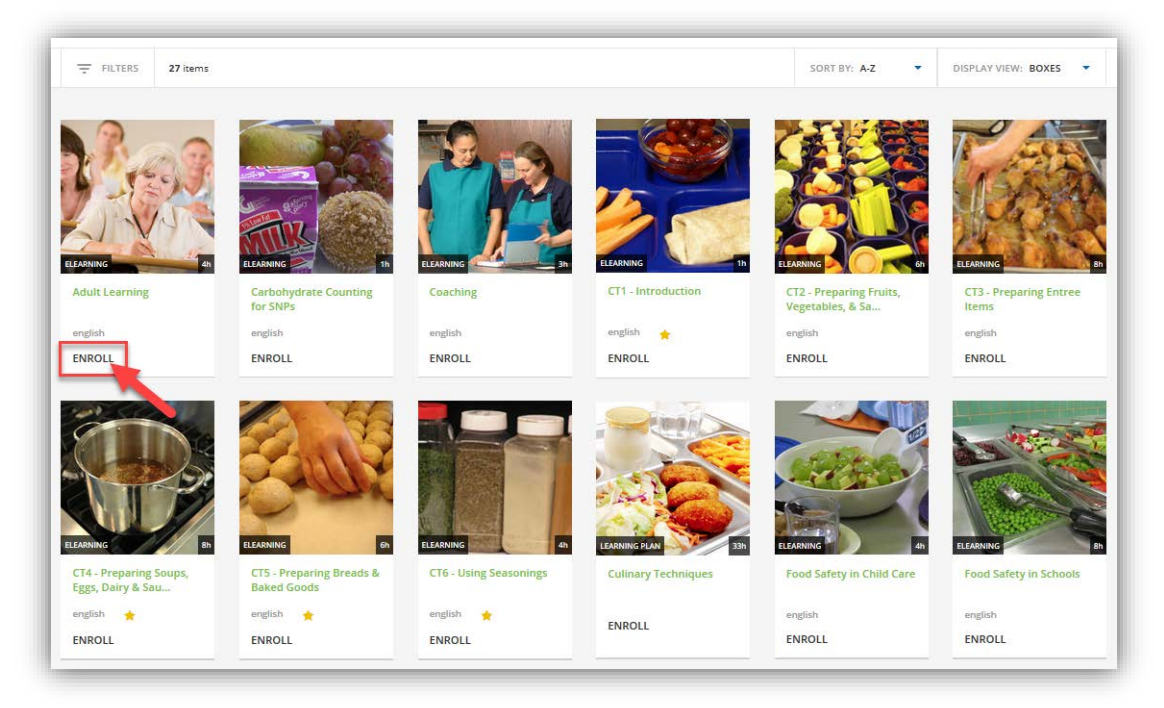

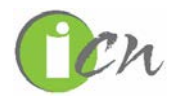

Here you can read through **ABOUT THIS COURSE**, **CONTENT**, and **ADDITIONAL INFORMATION**. If it is the course you want to take, click **ENROLL** again.

| ABOUT THIS COURSE CONTENT ADDITIONAL INFORMATION                                                                                                    |  |
|----------------------------------------------------------------------------------------------------|--|
|                                                                                                    |  |
| Adult Learning is designed to be a supplemental online course to the Foundations of Training Excellence Master Trainer face-to-face course.<br>The purpose of this course is to enhance the trainers' ability to actively engage trainees in training for improved learning and improved job<br>performance. |  |

Click **START LEARNING NOW** to be taken to the course material to begin.

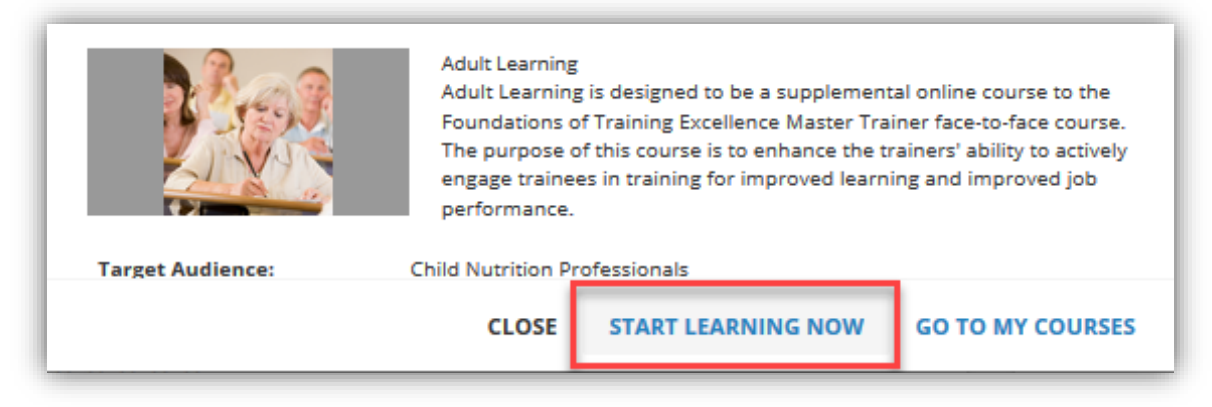

### **Change Password, Edit or View Profile**

Once you have logged in, click on  $\equiv$  in the top right-hand corner of the screen.

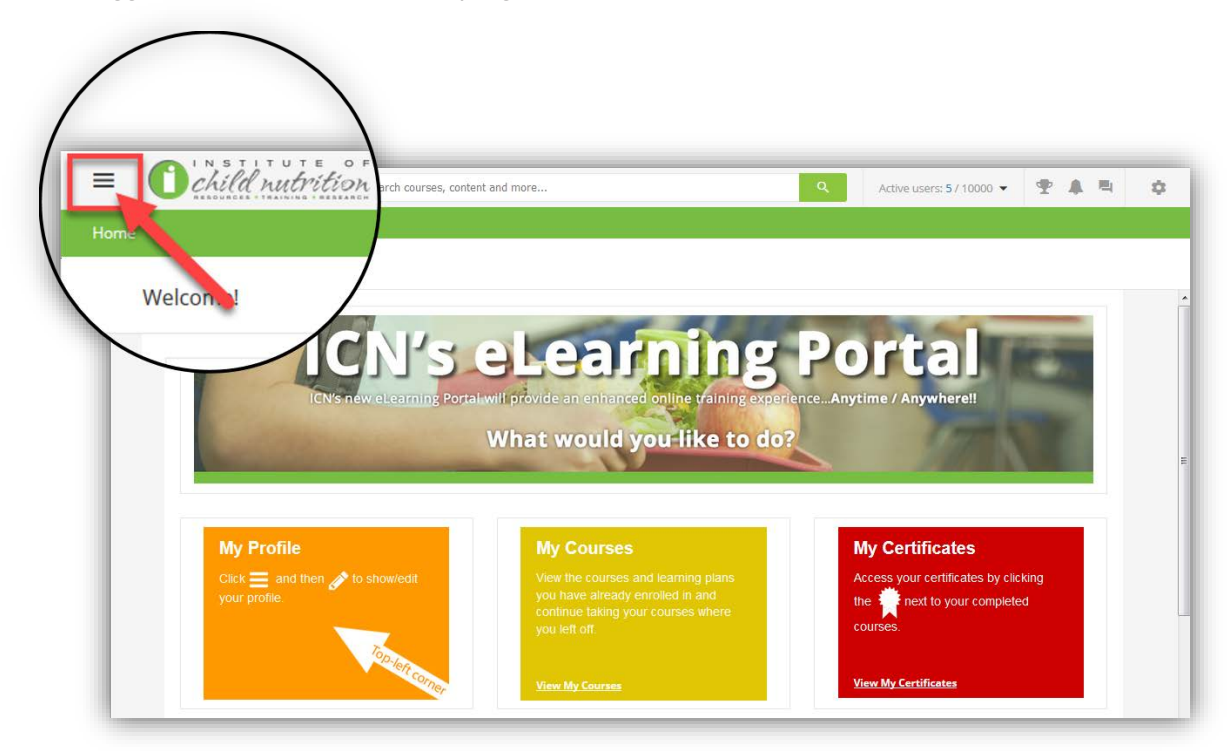

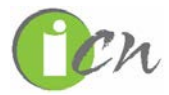

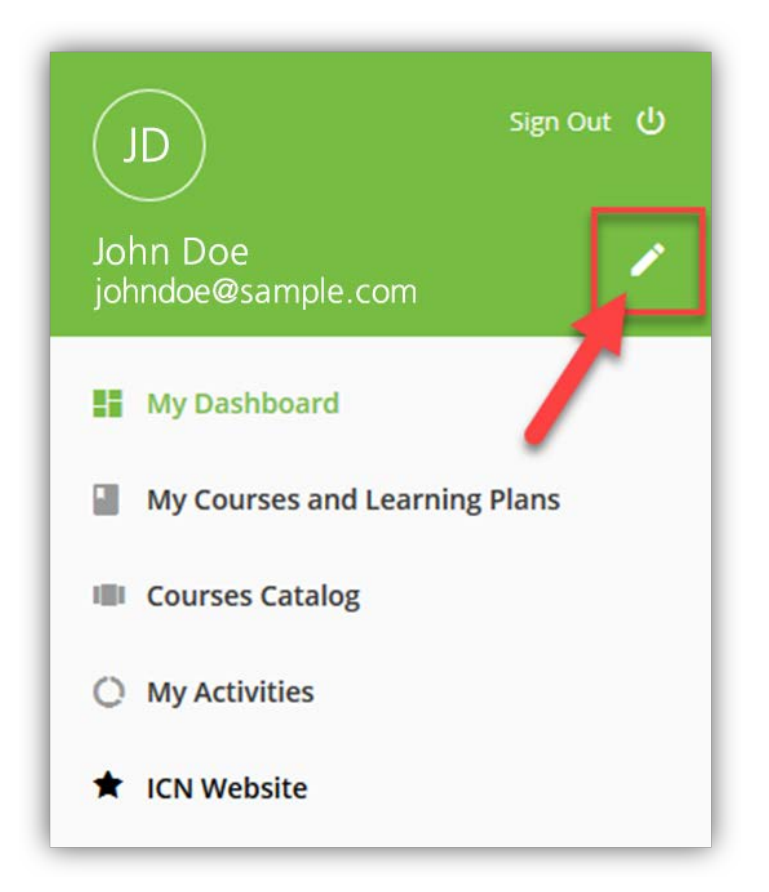

Under **My Profile** you have access to change your first and last name and email address. Under **Change Password**, you can change your password. **Preferences** allows you to change your time zone and language settings.

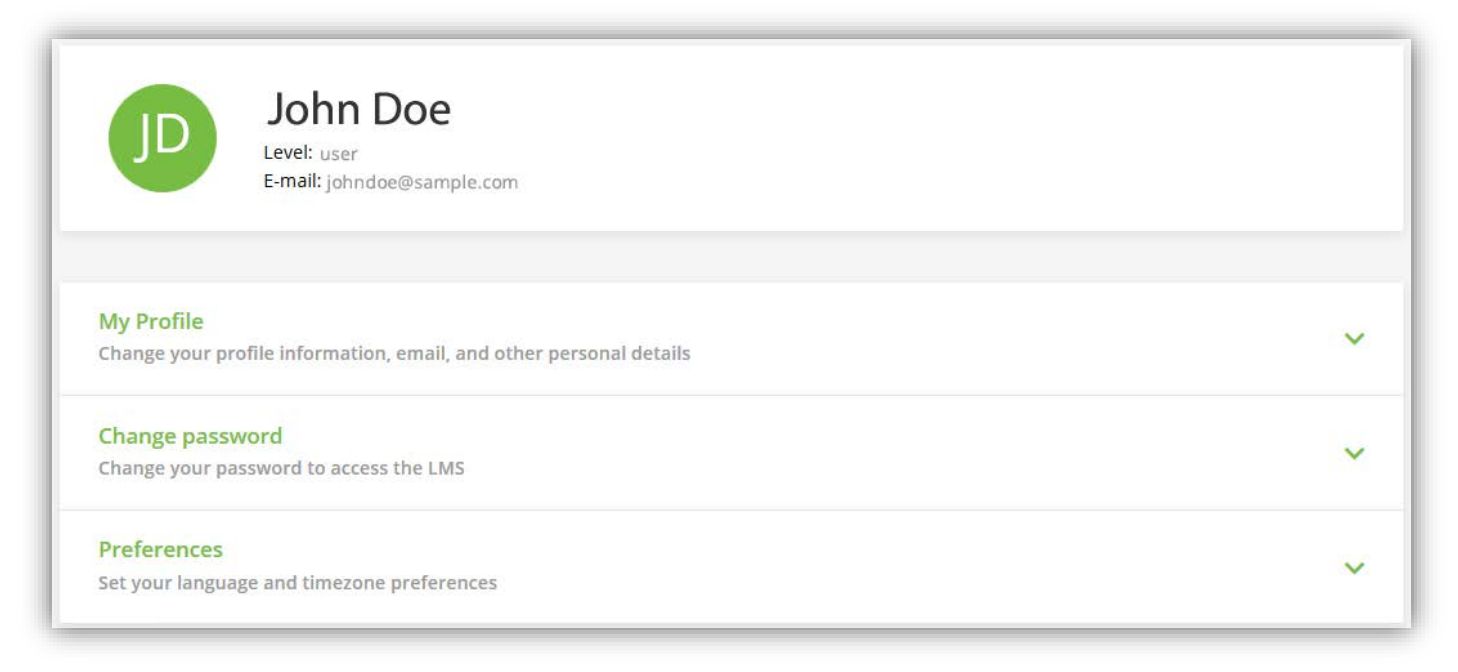

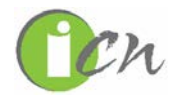

# **Using the Catalog Search and Filter Features**

Use the catalog search and filter features to help you find the course(s) you are looking to enroll in.

The **global search feature** at the top of the eLearning Portal searches titles of courses, any words within the description of a course, and course materials within a course.

| Welcome to the User Dash                                                                                                    | ventory  Inventory Management - Controlling Cost My Courses and Learning Plans  Food Safety in Schools My Courses and Learning Plans   |                                                                                                    |
|----------------------------------------------------------------------------------------------------|----------------------------------------------------------------------------------------------------|----------------------------------------------------------------------------------------------------|
| ICN's ne                                                                                                    | N's elearning<br>w elearning Portal provides an enhanced online training exp                                                           | <b>B Portal</b>                                                                                          |
| The second second |                                                                                                    |                                                                                                    |
|                                                                                                    | What would you like to                                                                                                    | do?                                                                                                    |
| My Profile                                                                                                    | What would you like to<br>My Courses                                                                                                   | do?<br>My Certificates                                                                                   |
| My Profile<br>Click                                                                                                    | how/edit Wiew the courses and learning plans<br>you have already enrolled in and<br>continue taking your courses where<br>you left off | do?<br>My Certificates<br>Access your certificates by clicking<br>the next to your completed<br>courses. |

The **Course Catalog Filters** help the user filter down what they are looking for, and you can use the search feature to search the filtered options.

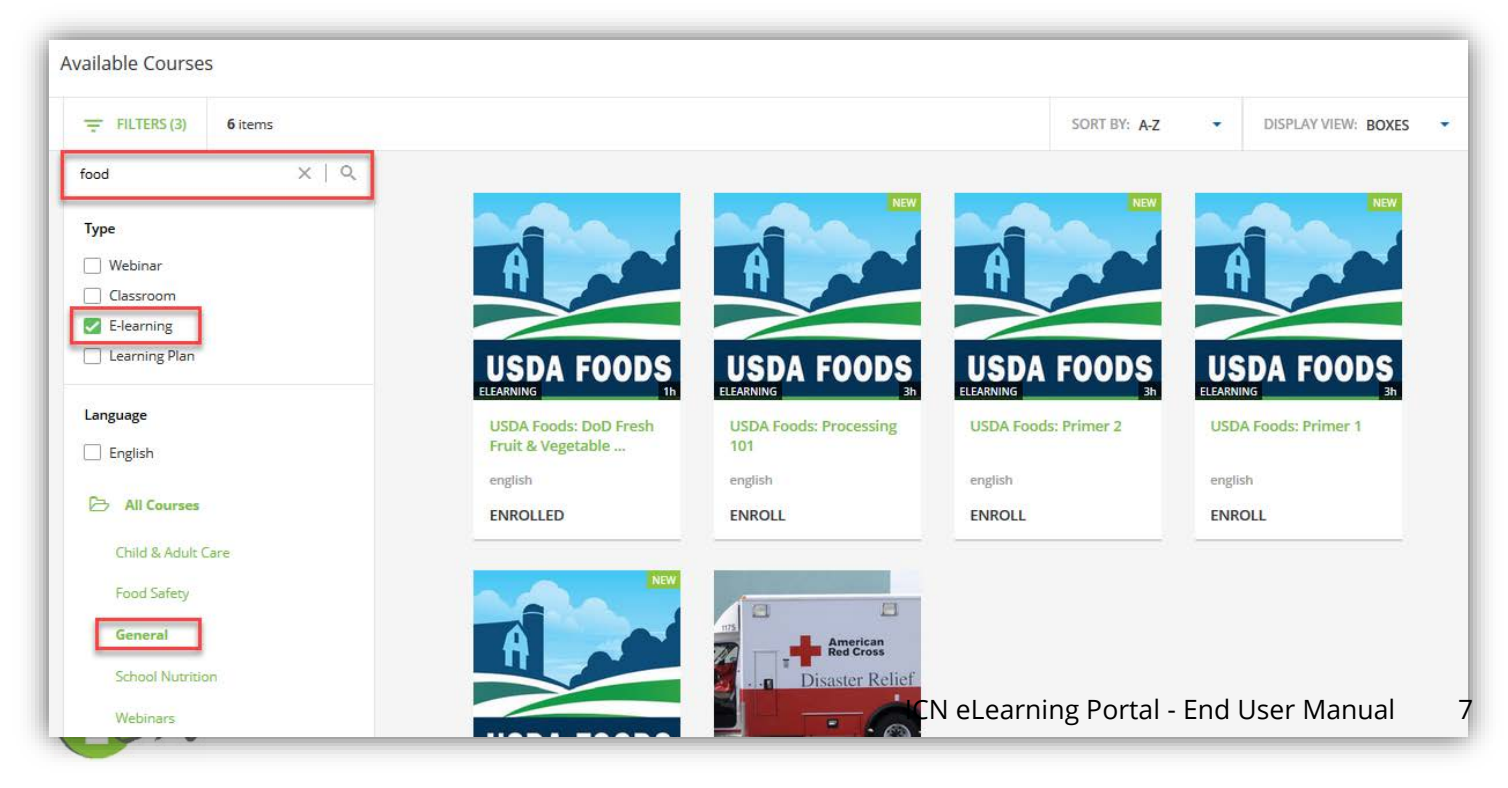

# How to Resume a Course Where You Left Off

Users do not have to finish online course all at one time. The eLearning Portal allows you to resume course where you last left off. Go to <u>www.theicn.org/elearning</u> and **SIGN IN**.

| Child nutril      | боң                |                                  |                    | LANGUAGE: ENGLISH •                                                         | IISTER SIGN IN  |
|-------------------|--------------------|----------------------------------|--------------------|-----------------------------------------------------------------------------|-----------------|
| V                 | Velcome<br>Learnin | to ICN's g Portal                |                    |                                                                             | POOD SATE       |
| A                 | LEAR               | NING<br>NYWHERE                  |                    | 6                                                                           |                 |
| Available trainin | Sign in            |                                  |                    |                                                                             |                 |
| ₩ PILTERS         | Password           |                                  | 0                  | Not registered yet?<br>From this page you can register to the               | W VIEW: BOXES • |
|                   |                    | SIGN IN<br>Forgot your password? |                    | platform; follow the instructions below<br>and fill in the fields properly. | ]               |
|                   |                    |                                  | `                  |                                                                             | 126             |
|                   | english            | english<br>ENROLL                | english<br>ENIROLI | english 🔶                                                                   | _               |

You can access your enrolled course in two ways: the **Dashboard** or the **main menu**. We'll cover the Dashboard option first. When you log in, you are brought straight to your Dashboard which is full of quick links.

Click the View My Courses quick link in the My Courses box.

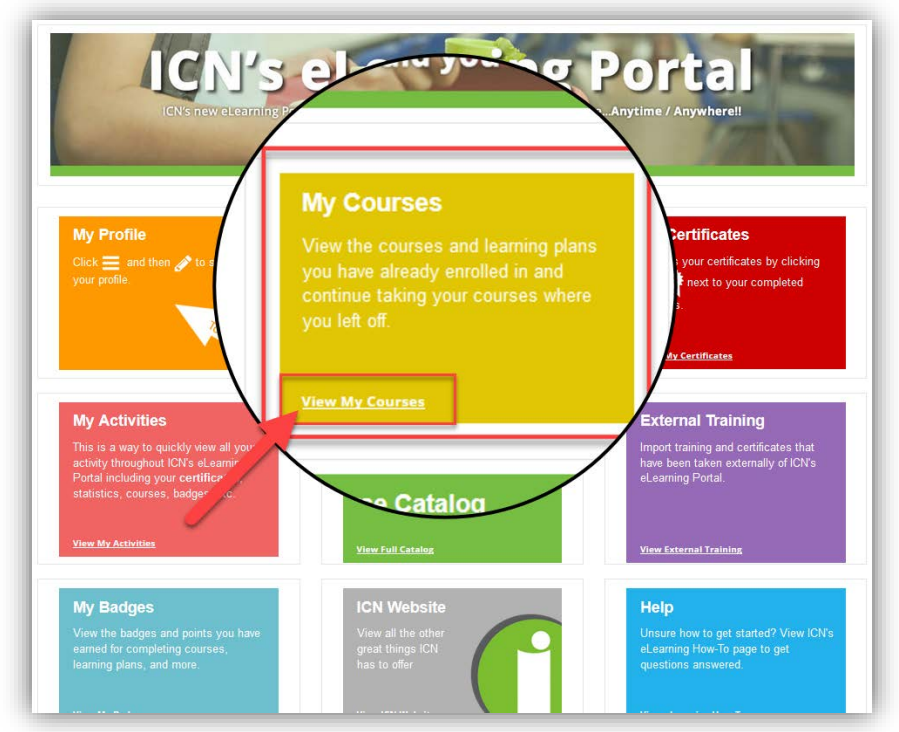

The second way is to use the **main menu**. Click on  $\equiv$  in the top left-hand corner of the screen and click **My Courses and Learning Plans**.

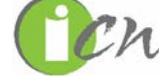

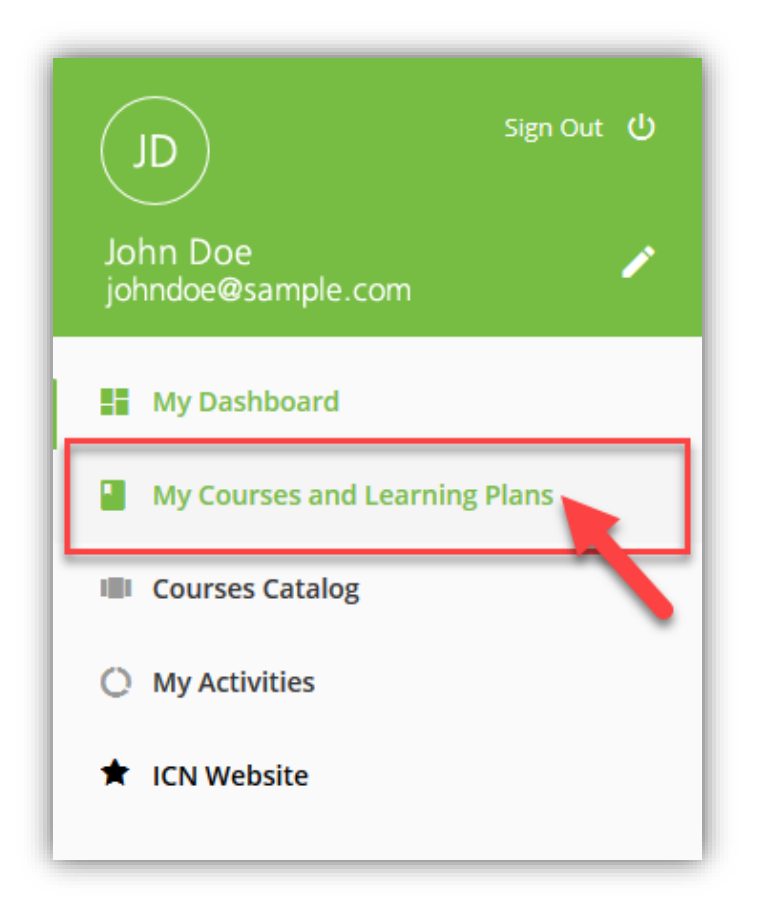

Both of those paths will take you to the **My Courses and Learning Plans** page. Click the course you would like to resume.

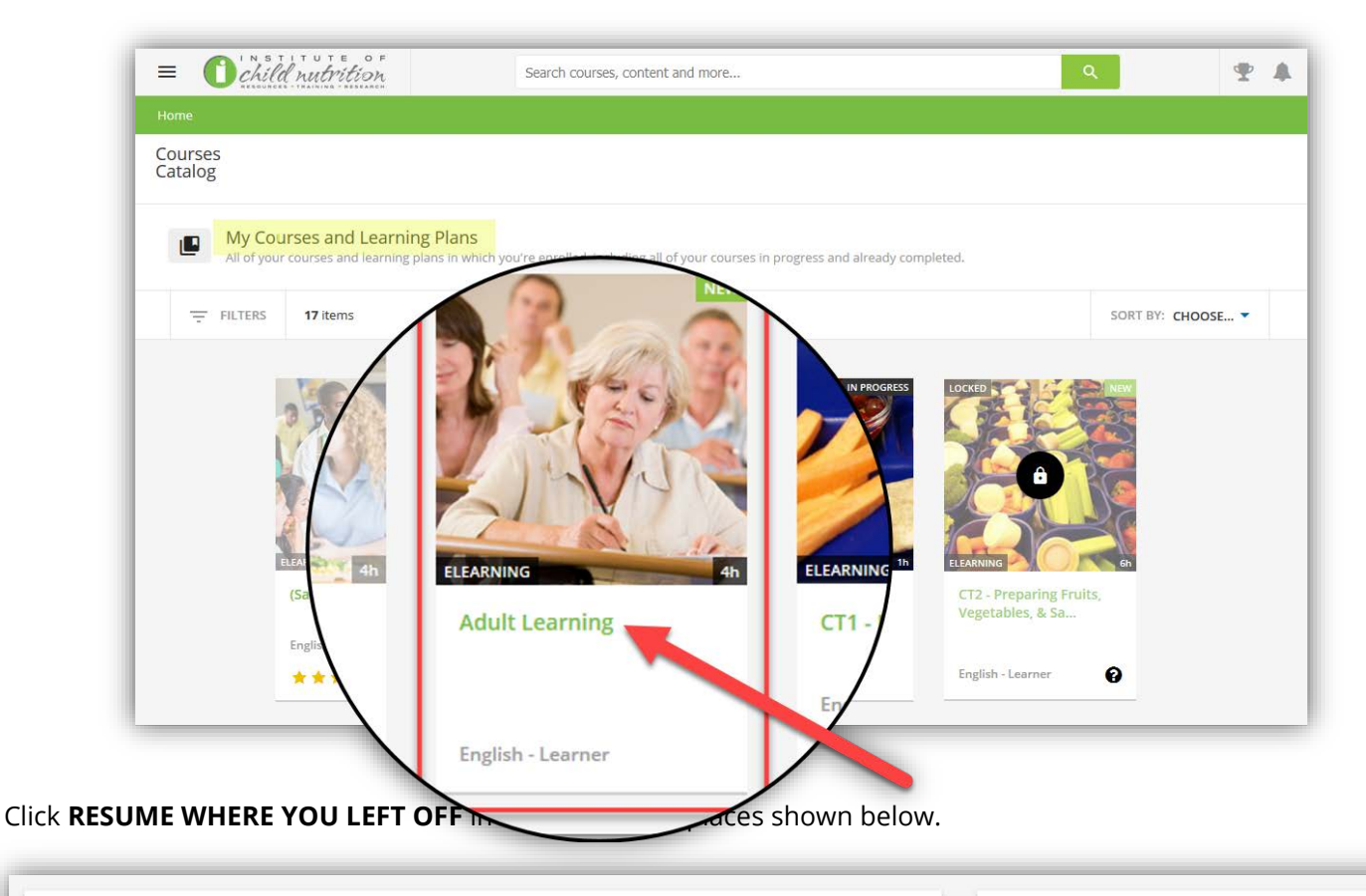

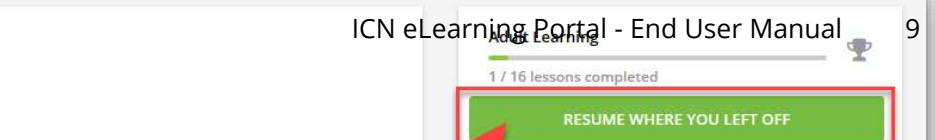

# How to Obtain a Certificate of Completion

Certificates of completion are generated after all course content, quizzes, and the course evaluation is completed. You can access certificates of completion in three ways: from the **Dashboard**, the **main menu** or by accessing the completed course. We'll cover the Dashboard option first. When you log in, you are brought straight to your Dashboard which is full of quick links.

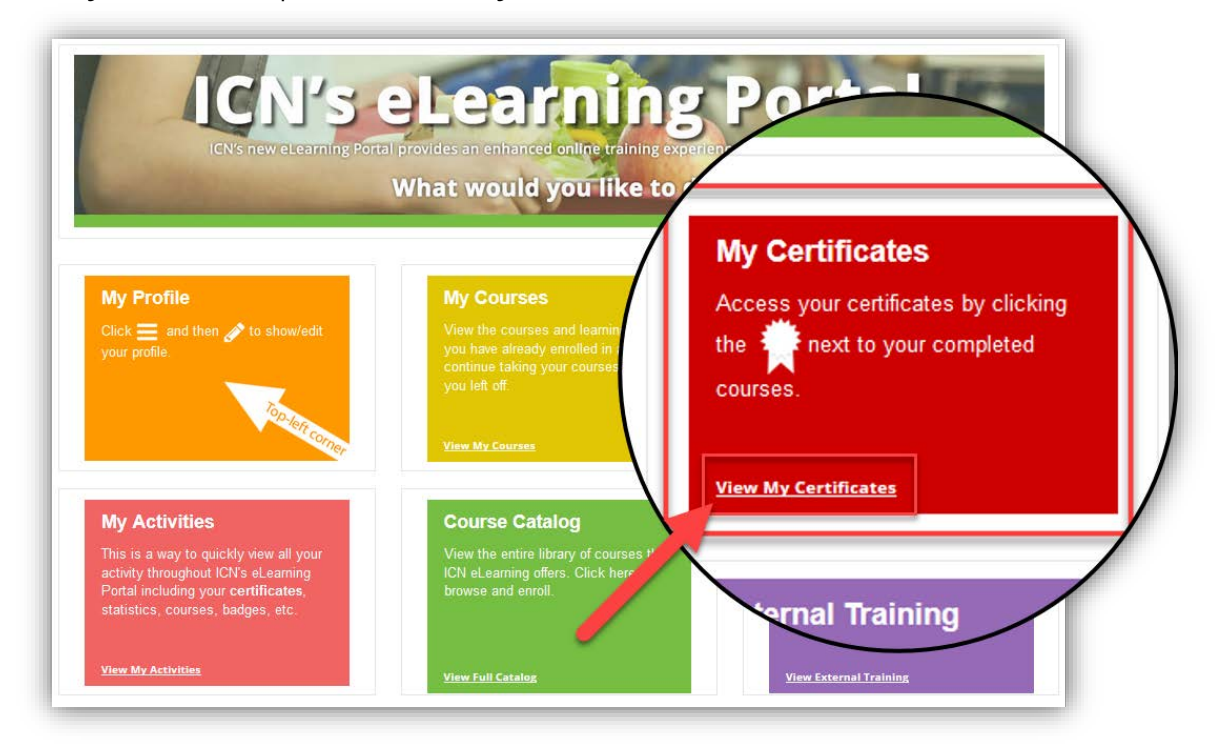

Click the View My Certificates quick link in the My Certificates box.

This link takes you directly to **My Activities** and **Courses**.

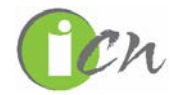

The second way is to use the **main menu**. Click on  $\equiv$  in the top left-hand corner of the screen and click **My Activities**.

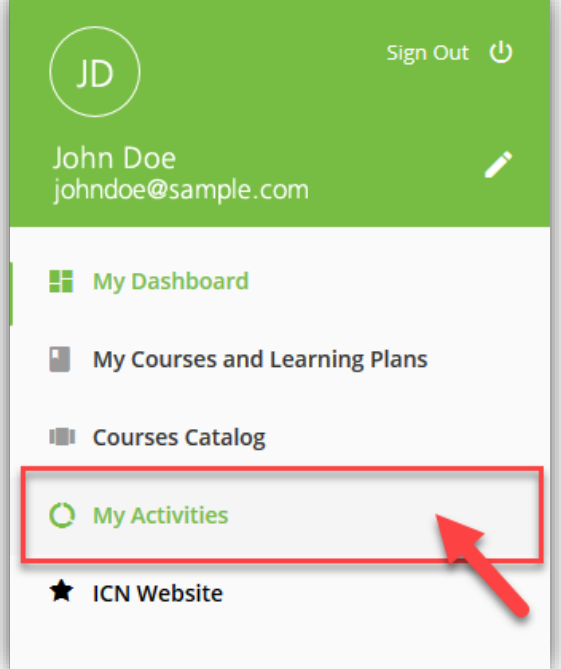

On your **My Activities** page, click **Courses**.

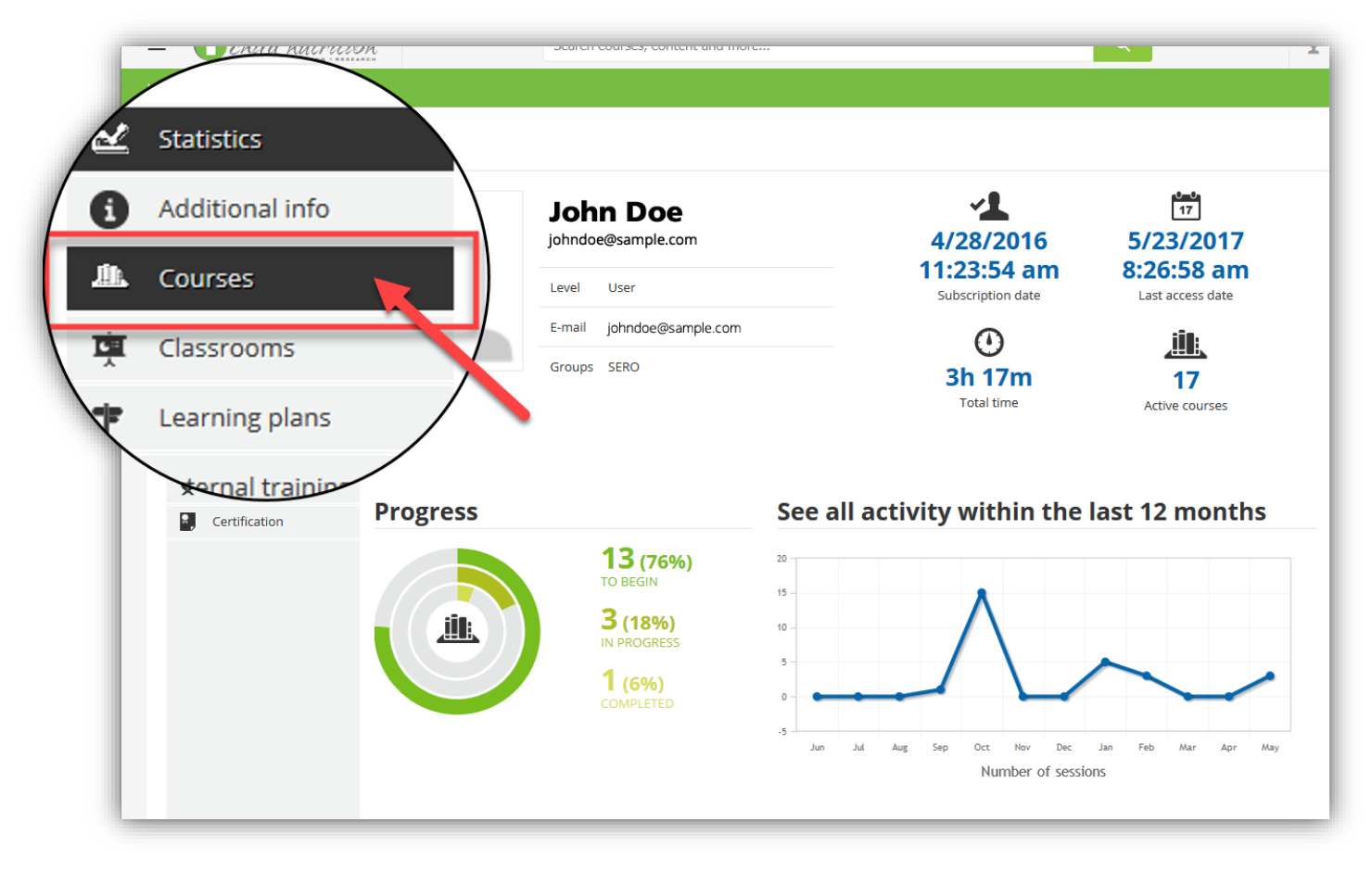

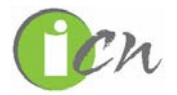

**Courses** shows all the course you have subscribed to, in progress, and completed. The completed courses will have a certificate icon ( ) next to them. Click on ) next to your completed course.

Select **Open with Adobe Acrobat** and click **OK**.

| Opening 2_4_13009_1475535053_Course Completion.pdf             |  |  |  |
|----------------------------------------------------------------|--|--|--|
| You have chosen to open:                                       |  |  |  |
| 1475535053_Course Completion.pdf                               |  |  |  |
| which is: Adobe Acrobat Document (186 KB)                      |  |  |  |
| from: https://theicn.docebosaas.com                            |  |  |  |
| What should Firefox do with this file?                         |  |  |  |
| Open with Adobe Acrobat (default)                              |  |  |  |
| Save File                                                      |  |  |  |
| Do this <u>a</u> utomatically for files like this from now on. |  |  |  |
|                                                                |  |  |  |
| OK Cancel                                                      |  |  |  |

This will open your certificate as a PDF where you can print and/or save it.

The last way is to access the completed course directly. From the **Dashboard**, click the **View My Courses** quick link in the **My Courses** box.

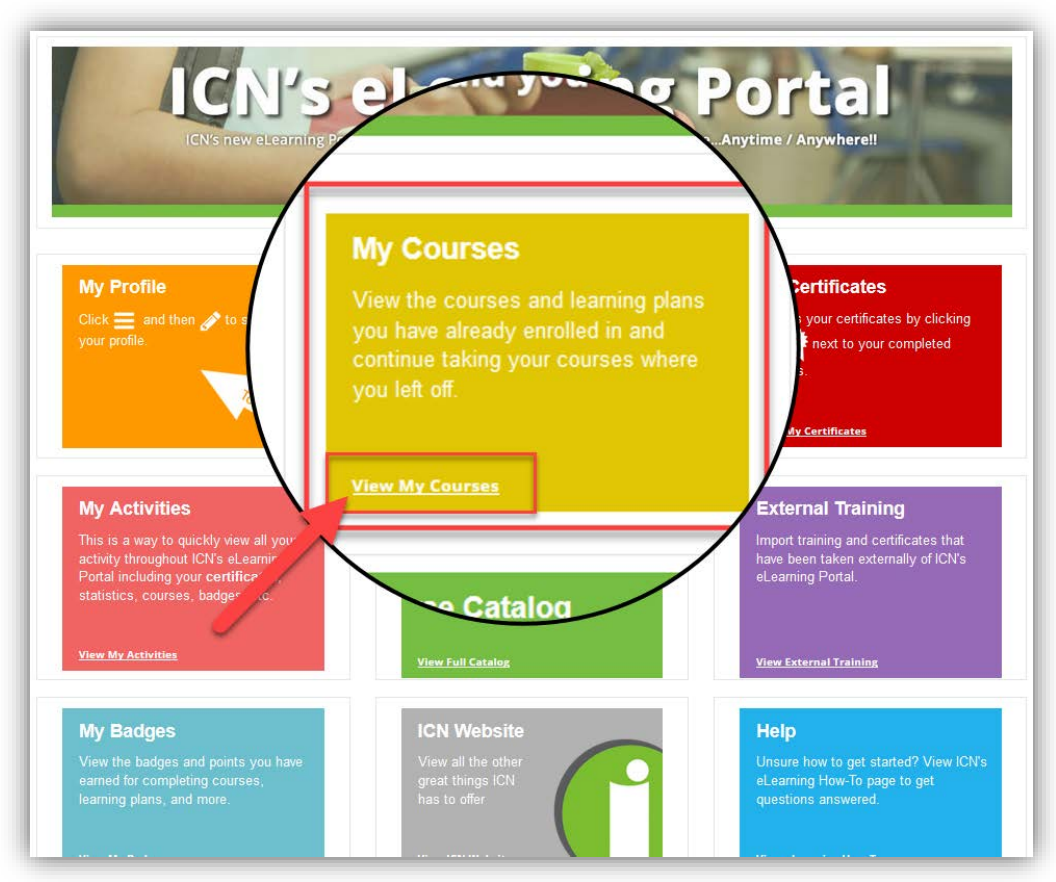

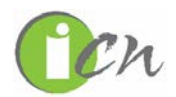

From there click any course marked **DONE**.

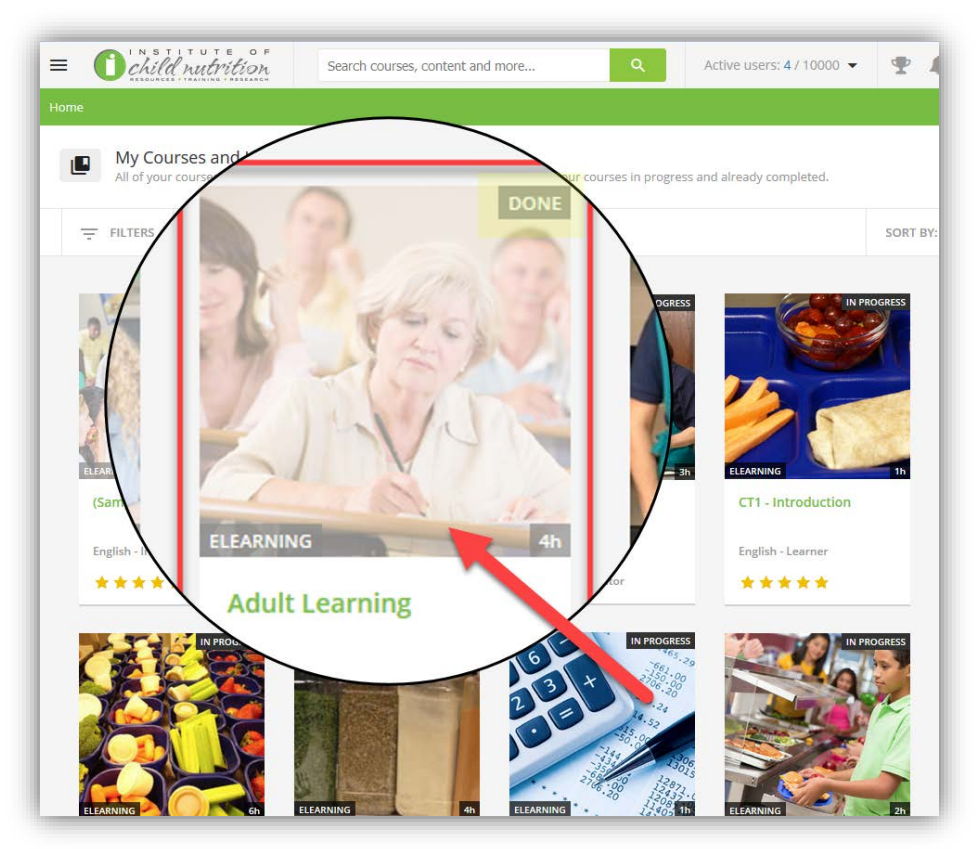

Click **DOWNLOAD YOUR CERTIFICATE** from inside the course to open and save a PDF as mentioned before.

| = Ochild nutrition | Search courses, content and more                                             | Q Active users: 4 / 10000 👻 🏆                                | A = 1                        |
|--------------------|------------------------------------------------------------------------------|--------------------------------------------------------------|------------------------------|
| Back to My Courses |                                                                              | 0                                                            |                              |
|                    |                                                                              | Adult Learning<br>16 / 16 lessons completed<br>DOWNLOAD YOUR | CERTIFICATE                  |
| Cou<br>Hov         | rse completed on 05/23/2017<br>Adult Learning<br>vould you rate this course? | How would you rate this co                                   | urse?<br>s on Completing ICN |
|                    |                                                                              | Lesson 1                                                     | 0/3 ~                        |
|                    |                                                                              | Lesson 2                                                     | 0/3 💊                        |
|                    |                                                                              | Lesson 3                                                     | 0/3 💊                        |
| AL Introduction    |                                                                              | Lesson 4                                                     | 0/3 >                        |
|                    |                                                                              | - Congratulations!                                           |                              |

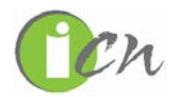

# How to Earn/View Badges and Points

Badges and points can be earned for completing various tasks within the eLearning Portal. Those tasks and points are listed below.

| POINTS | TASK                                     |
|--------|------------------------------------------|
| 100    | Completed 1 hour Course                  |
| 200    | Completed 2 hour Course                  |
| 250    | 5 Courses Completed                      |
| 300    | Completed any CACFP Courses              |
| 300    | Completed 3 hour Course                  |
| 400    | Completed 4 hour Course                  |
| 500    | 10 Courses Completed                     |
| 600    | Completed 6 hour Course                  |
| 700    | Completed 7 hour Course                  |
| 800    | Completed 8 hour Course                  |
| 1000   | 20 Courses Completed                     |
| 1000   | Completed Procurement Topic 1-3          |
| 1200   | Completed all SN Food Safety Courses     |
| 1200   | Completed all CACFP Meal Pattern Courses |
| 2500   | Completed all of HR Series Courses       |

You can check your badges and points by click **View My Badges** on the **Dashboard**.

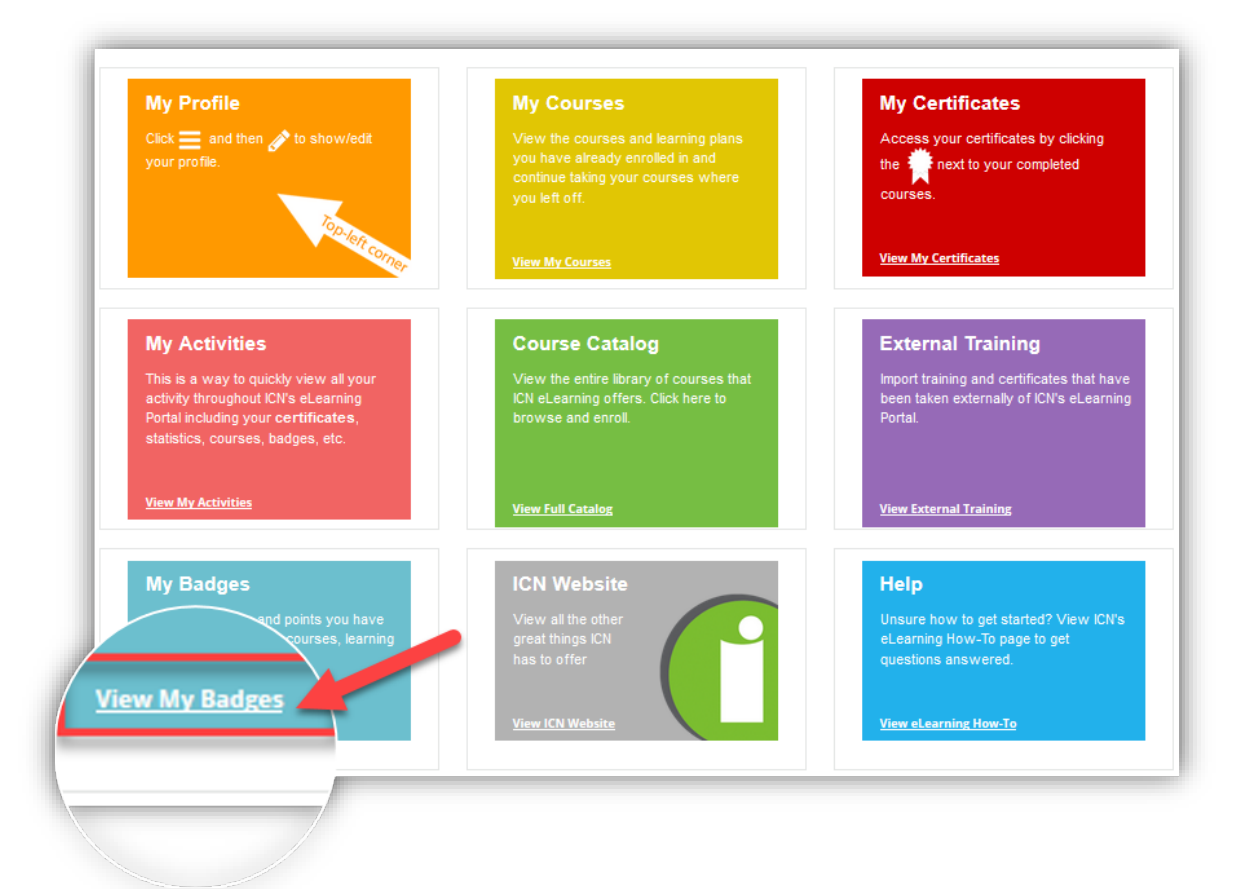

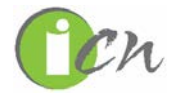

**My Badges and Points** will show you how many total points you have, the badges you have been awarded and the badges you have not yet been awarded. From the **My Badges and Point** you can also click on the Leaderboard link to show where you land on the leaderboard of all of ICN's users.

| My Badges and Points |                                                                         |       |
|----------------------|-------------------------------------------------------------------------|-------|
| ★ My Badges          | My Badges and Points                                                    |       |
| ★ Leaderboard        | ★ My Badges: 3 ★ My Points: 650                                         |       |
| Contests             | Completed 1 Hour Course                                                 | 100 ★ |
|                      | Receive this badge for the completion of a 1 hour ICN eLearning course. |       |
|                      | ALL AWARDED NOT AWARDED                                                 |       |
|                      |                                                                         |       |
|                      | Not Awarded                                                             |       |
|                      | ∑                                                                       |       |

### How to Import External Training and Certificates

The External Training section allows you to import trainings and certificates taken from outside sources into ICN's eLearning Portal. It is a way for users to keep a transcript of all of your trainings in one location. You can do this by clicking **View My External Training** on the **Dashboard**.

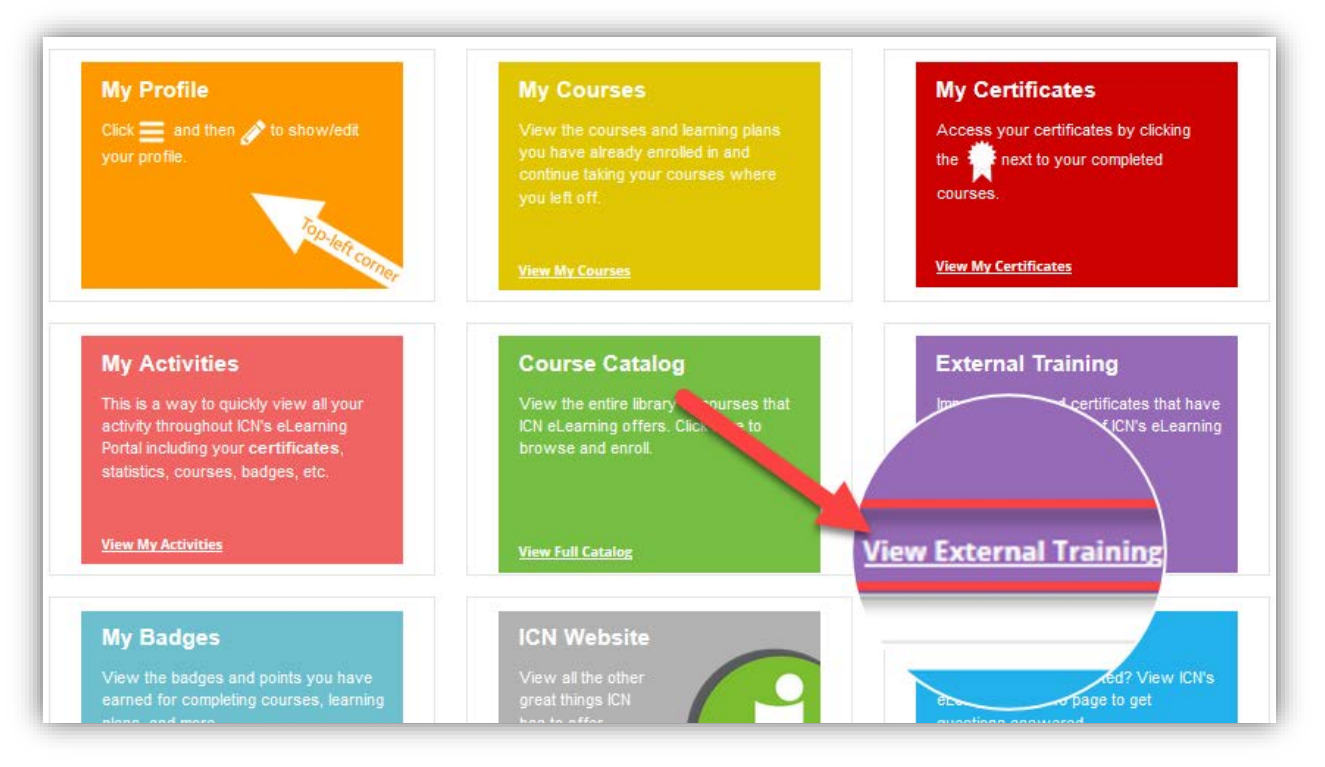

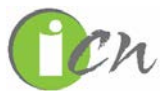

Click **New activity** to add an external training.

| My Act     | ivities          |                             |            |           |        |                |                    |             |   |   |
|------------|------------------|-----------------------------|------------|-----------|--------|----------------|--------------------|-------------|---|---|
| ₩ si       | tatistics        | External training           |            |           |        |                |                    |             |   |   |
| <b>6</b> A | dditional info   |                             |            |           |        |                |                    |             |   |   |
| ۵ کلال     | Courses          | 0                           |            |           |        |                |                    |             |   |   |
| Ê D        | xternal training | New activity                |            |           |        |                |                    |             |   |   |
| * B        | adges            |                             |            |           |        |                |                    |             |   |   |
| 🧟 S        | ocial            | Count                       | ~ 0        |           |        |                |                    |             |   |   |
| <b>Q</b> v | Vebinars         |                             | × •4       |           |        |                |                    |             |   |   |
|            |                  | COURSE NAME                 | ТҮРЕ       | DATE      | SCORE  | CREDITS (CEUS) | TRAINING INSTITUTE | CERTIFICATE |   |   |
|            |                  | Nutrition: Functional Foods | E-Learning | 10/3/2016 | 89/100 | 4              | SuperKid Nutrition | <b>*</b>    | ľ | × |
|            |                  | Total: 1                    |            |           |        |                |                    |             |   |   |

Add in the necessary information. Click **UPLOAD** to import a certificate and then click **CONFIRM**.

| New training to re | port -Report external training activity × |
|--------------------|-------------------------------------------|
| Training institute | Kansas State Department of Education      |
| Course name        | Sodium Savvy                              |
| Course type        | ⊘ E-Learning O Classroom                  |
| Date *             | 6/2/2017                                  |
|                    | Course completion date                    |
| Score              | 95 🔿 / 100                                |
| Credits (CEUs)     | 1                                         |
| Certificate        | UPLOAD FILE                               |
|                    | Hie must be an image of PDF document      |
|                    | CONFIRM                                   |

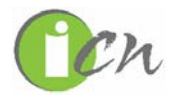

Clicking **CONFIRM** will add the external training and certificate to your **External Training** list.

| My A | Activities        |                             |            |           |        |                |                                      |             |   |   |
|------|-------------------|-----------------------------|------------|-----------|--------|----------------|--------------------------------------|-------------|---|---|
| ĸ    | Statistics        | External trainir            | ng         |           |        |                |                                      |             |   |   |
| 0    | Additional info   |                             |            |           |        |                |                                      |             |   |   |
| 血    | Courses           | O                           |            |           |        |                |                                      |             |   |   |
| Ê    | External training | New activity                |            |           |        |                |                                      |             |   |   |
| *    | Badges            |                             |            |           |        |                |                                      |             |   |   |
| e    | Social            | Search                      | ×          | Q         |        |                |                                      |             |   |   |
| 9    | Webinars          |                             | ~          | -         |        |                |                                      |             |   |   |
|      |                   | COURSE NAME                 | ТҮРЕ       | DATE      | SCORE  | CREDITS (CEUS) | TRAINING INSTITUTE                   | CERTIFICATE |   |   |
|      |                   | Sodium Savvy                | E-Learning | 6/2/2017  | 95/100 | 1              | Kansas State Department of Education | Ħ           | ľ | × |
|      |                   | Nutrition: Functional Foods | E-Learning | 10/3/2016 | 89/100 | 4              | SuperKid Nutrition                   | <b>*</b>    | ľ | × |
|      |                   | Total: 2                    |            |           |        |                |                                      |             |   |   |

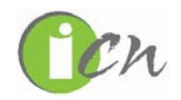

## How to Access/Use the eLearning Portal on Mobile Device

The Mobile App allow users to access their ICN eLearning profile directly from their mobile devices. Through the Mobile App, users can easily attend courses and engage with learning objects via channels.

The Mobile App is available for both iOS (including iPads) and Android devices. Users can download the app by searching for "**Go Learn**" in the Apple Store or in Google Play.

# Logging In

- 1. There are two ways to access ICN's eLearning Mobile Portal.
  - 1) The first way is by going to <u>theicn.org/eLearning</u> on a mobile device. You will automatically be directed to download the mobile app version of the **ICN eLearning Portal**.
  - 2) The second way is to download the app "**Go.Learn**" in the Apple Store or Google Play. To access the app, tab on the app's icon to launch it.

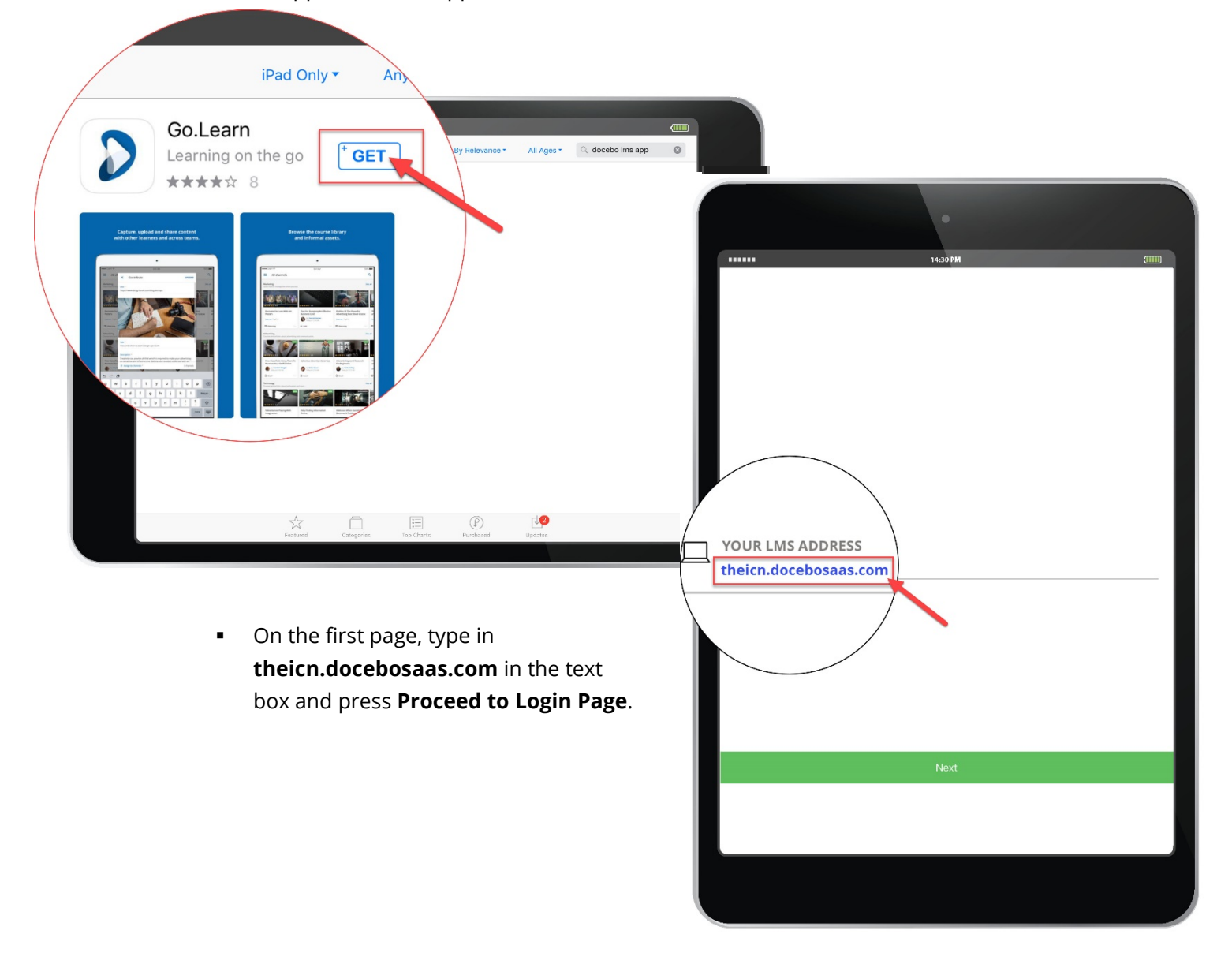

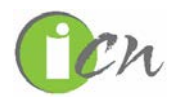

2. Type in your **username** and **password** to log in, then click **SIGN IN**. You can also flag the option to *Remember Me* on this device so you don't have to login again every time you launch the app.

|                     | 14:30 PM                     |          |  |
|---------------------|------------------------------|----------|--|
|                     | Or A <sup>electron</sup> ite |          |  |
|                     |                              |          |  |
|                     | TO:                          |          |  |
| elearning.theicn.or | 5                            | <b>A</b> |  |
| 8 johndoe           |                              |          |  |
|                     |                              |          |  |
|                     |                              |          |  |
|                     |                              |          |  |
|                     |                              |          |  |
| Remember me         |                              |          |  |
|                     |                              |          |  |
|                     | Sign in                      |          |  |
|                     | Forgot your password?        |          |  |
|                     | -                            |          |  |
|                     |                              |          |  |

#### \* Taking a Course

- 1. Once logged in, a user will see three sections called "**Channels**" organizing courses into:
  - 1. Continue to watch and learn courses in progress
  - 2. New invitations and subscriptions course users have registered for but not started
  - 3. My learning activity history courses completed

#### 2. Click on a course to begin.

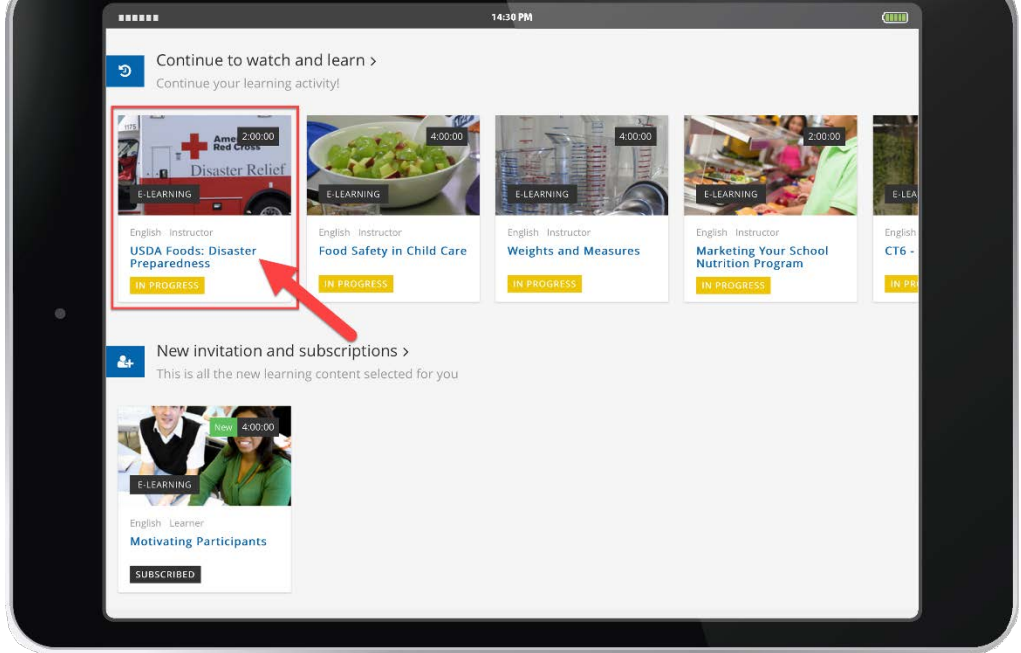

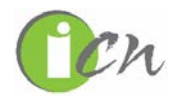

3. Click the desired course material to start the course.

| 14/30 PM                                                                                                    |         |            | (1111)       |
|----------------------------------------------------------------------------------------------------|---------|------------|--------------|
| USDA Foods: Disaster Preparedness This online course is specifically designed for ESF-11, Food and Nutrition Services (FNS) Regional Offices, and Distributing Agency staff. It was developed to assist you in preparing for any disaster that might require a USDA Foods response in your area or region. Target Audience: School Nutrition Directors, State Agency Staff | ENGLISH | ()<br>120m | 8<br>LEARNER |
| <b>^</b>                                                                                                    |         |            |              |
|                                                                                                    |         |            |              |
| 16 CHAPTERS                                                                                                    |         |            |              |
| Lesson 1                                                                                                    |         |            | 0            |
|                                                                                                    |         |            | 0            |
| Lesson 3                                                                                                    |         |            | O            |
| Instructions                                                                                                    |         |            | 0            |
| Congratulations!                                                                                                    |         |            | Ø            |
| Course Evaluation                                                                                                    |         |            | 0            |
| USDA DP Introduction                                                                                                    |         |            | •            |
| USDA DP Lesson 1                                                                                                    |         |            |              |

4. Inside the course material, use the arrows in the bottom-right corner to move throughout the course. Click the <u></u>to access the course menu including the course outline, resources, and help buttons.

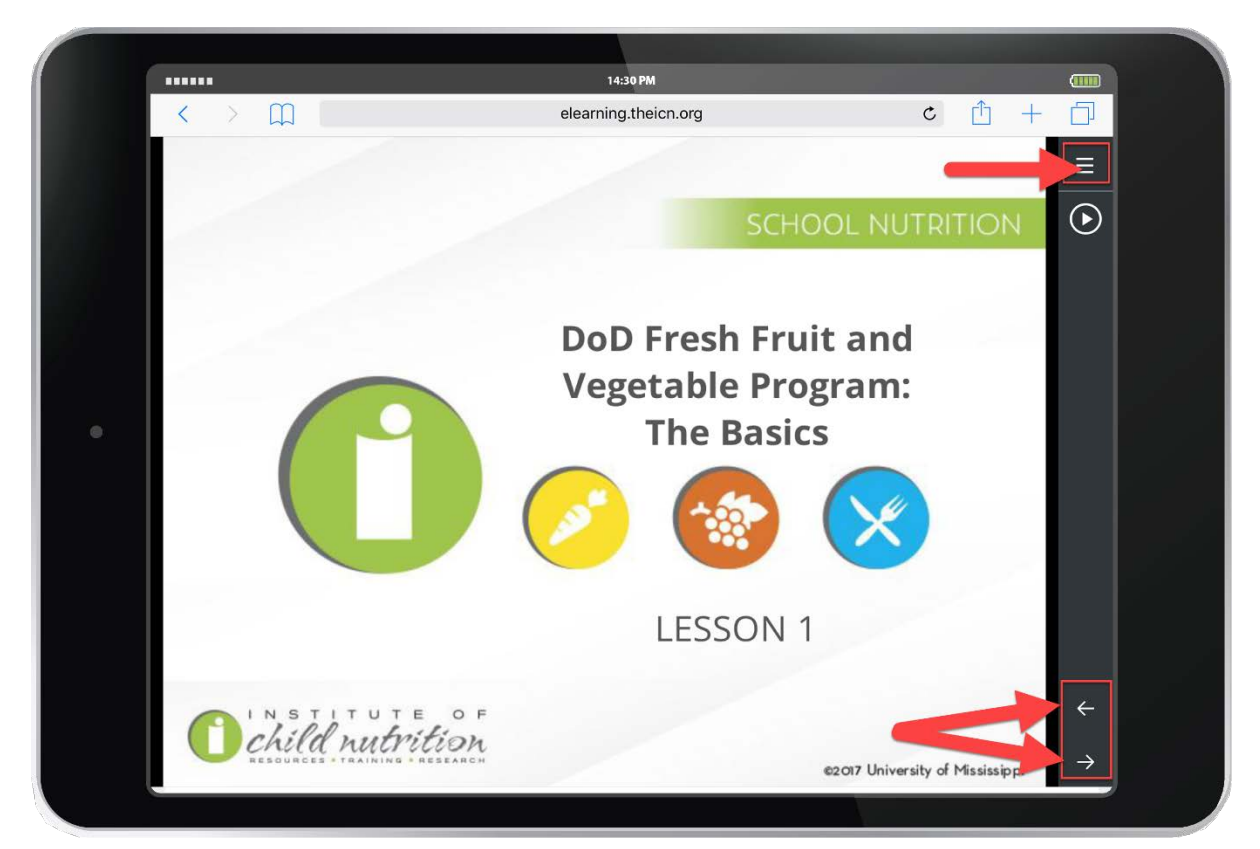

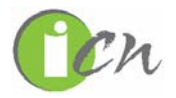

### Mobile App Limitations

- 1. **Course catalogs are not available.** You must first enroll in courses on a desktop or laptop. Courses will then be available to take on a mobile device.
- 2. Certificates of Completion must be accessed on a desktop or laptop platform.
- 3. Course materials play smoothly in offline mode only if they are completely encapsulated, meaning that they do not reference any external websites. If you run into an external website link in course material, you won't be able to view it when viewing the course offline.
- 4. You cannot access webinars from the Mobile App.

#### **Browser and System Requirements**

| Supported Desktop Browsers         | Internet Explorer (IE10 and IE11)<br>Microsoft Edge *<br>Mozilla Firefox *<br>Google Chrome *<br>Safari * |
|------------------------------------|----------------------------------------------------------------------------------------------------|
| Supported Operating Systems        | Microsoft Windows 7 (or higher)**<br>OSX (Last two major releases)<br>Most Linux Distributions            |
| Supported Mobile Operating Systems | iOS 9<br>Android 4.2                                                                                      |
| Supported Mobile Browsers          | iOS: Default browsers in version 9 and<br>above<br>Android: Default browser in version 4.2 and<br>above   |
| Browser settings                   | JavaScript must be enabled<br>Cookies must be enabled<br>Local Storage must be enabled                    |

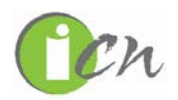

#### \* Brower notes

Microsoft Edge, Firefox, Chrome, and Safari follow a continuous release policy that makes it difficult to fix a minimum version. For this reason, following the market recommendation ICN will support the last 2 major versions of each of these browsers.

#### \*\*Note for Windows XP users:

Windows XP is no longer supported by its original vendor, Microsoft, but if your organization has internal policies that have extended the use of Windows XP, ICN recommends that your PCs be migrated to MS Windows 7 or above at your earliest convenience. Although we are not in a position to guarantee the service on a no longer operational operating system, ICN still has customers running Windows XP who adopt the eLearning Portal. If you are unable to upgrade your PCs at this time, we recommend installing the latest version of Google Chrome, as a temporary solution.

ICN strongly recommends that users maintain updated operating systems (both desktop and mobile) aligned to the latest release made available by the respective vendors.

Still have questions? Contact our helpdesk at 1.800.321.3054 or at helpdesk@theicn.org.

#### How to Clear Cache in All Browsers

Some issues in the eLearning Portal can be resolved by clearing your browser's cache. Please see the instructions below for the browser you are using. After clearing your cache, go back to the eLearning Portal and your issue should be resolved.

#### Internet Explorer

1. Click the Gear in the top-right hand corner of your browser.

| G https://www.google.com/?g 𝔎 ▾ 🗎 ♂ G Gc | ogle ×                                                                      |   |
|------------------------------------------|-----------------------------------------------------------------------------|---|
| 2. Click Internet Options                | Print<br>File<br>Zoom (100%)                                                |   |
|                                          | Safety<br>Add site to Start menu<br>View downloads Ctrl+J<br>Manage add-ops |   |
|                                          | F12 Developer Tools<br>Go to pinned sites<br>Compatibility View settings    |   |
|                                          | Report website problems                                                     |   |
|                                          | About Internet Explorer                                                     | 4 |

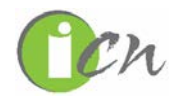

3. Click **Delete** under **Browsing History** and then wait for your browsing history to be deleted.

| Internet O    | ptions                    |                    |              |                 |               | 8 X       |
|---------------|---------------------------|--------------------|--------------|-----------------|---------------|-----------|
| General       | Security                  | Privacy            | Content      | Connections     | Programs      | Advanced  |
| Home p        | age —                     |                    |              |                 |               |           |
|               | To crea                   | ate home           | page tabs,   | type each add   | ress on its o | own line. |
|               | http:                     | //www.g            | oogle.com    | /               |               | *         |
|               |                           |                    |              |                 |               | -         |
|               |                           | Use cu             | rrent        | Use default     | Use n         | ew tab    |
| Startup       | <b>.</b>                  |                    |              |                 |               |           |
| () S          | tart with ta              | bs from t          | ne last sess | sion            |               |           |
| S             | tart with ho              | ome page           |              |                 |               |           |
| Tabs -        |                           |                    |              |                 |               |           |
| Char          | nge how we                | bpages a           | re displaye  | d in tabs.      | 10            | abs       |
| Browsin       | ng history                |                    |              |                 |               |           |
| Delet<br>form | te tempora<br>information | ry files, hi<br>n. | story, cool  | cies, saved pas | swords, and   | d web     |
| D             | elete brow                | sing histor        | y on exit    |                 | _             |           |
|               |                           |                    | ſ            | Delete          | Set           | tings     |
| Appear        | ance —                    |                    |              |                 |               |           |
|               | Colors                    | Lang               | ges          | Fonts           | Acce          | ssibility |
|               |                           |                    |              |                 |               |           |
|               |                           |                    | ОК           | Ca              | ancel         | Apply     |

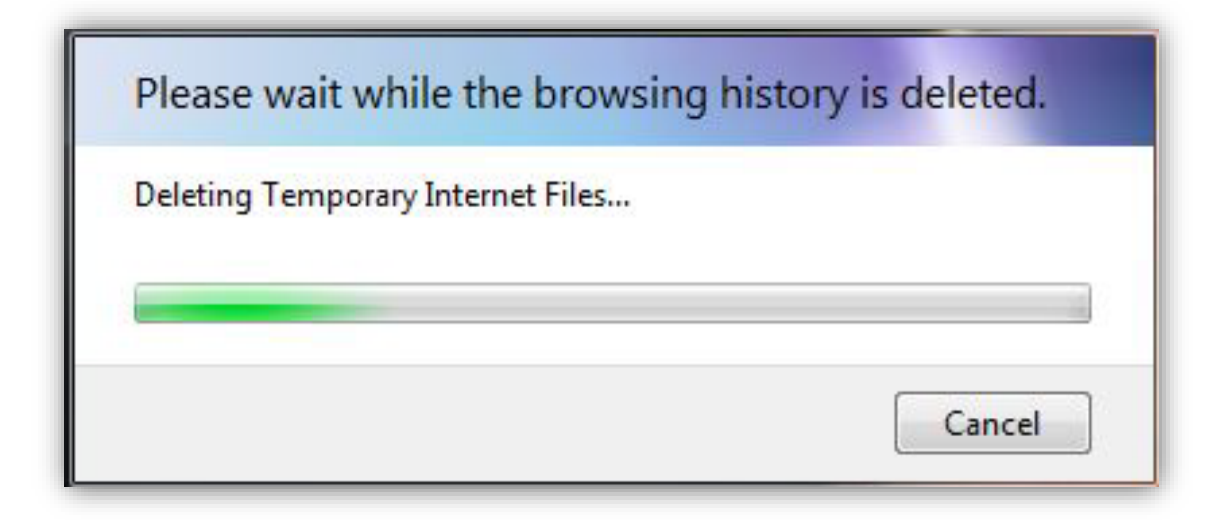

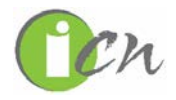

4. Once complete, click **Apply** and then **OK**.

| Internet Options                                                                     |
|--------------------------------------------------------------------------------------|
| General Security Privacy Content Connections Programs Advanced                       |
| Home page                                                                            |
| To create home page tabs, type each address on its own line.                         |
| http://www.google.com/                                                               |
| Use current Use default Use new tab                                                  |
| Startup                                                                              |
| Start with tabs from the last session                                                |
| <ul> <li>Start with home page</li> </ul>                                             |
| Tabs                                                                                 |
| Change how webpages are displayed in tabs. Tabs                                      |
| Browsing history                                                                     |
| Delete temporary files, history, cookies, saved passwords, and web form information. |
| Delete browsing history on exit                                                      |
| Delete Settings                                                                      |
| Appearance                                                                           |
| Colors Languages Fonts Accessibility                                                 |
|                                                                                      |
| OK Cancel Apply                                                                      |

#### \* Firefox

1. Click the menu button in the top-right and corner of your browser.

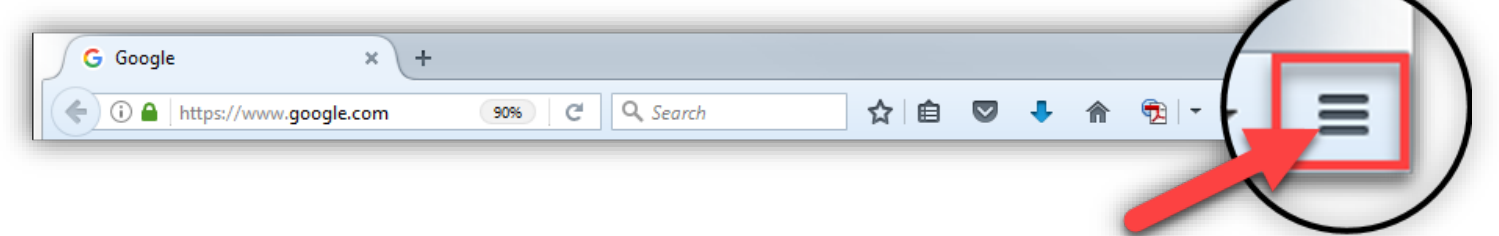

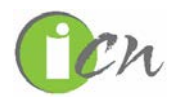

2. From the drop down menu, click **History** then click **Clear Recent History...** 

|                            |             |                       | Ę           |
|----------------------------|-------------|-----------------------|-------------|
|                            | 👗 Cut       | Сору                  | 🛱 Paste     |
|                            | -           | 90%                   | +           |
|                            |             | 8                     |             |
|                            | New Window  | New Private<br>Window | Save Page   |
|                            | Print       | ()<br>History         | Full Screen |
| History                    |             | Options               | Add-ons     |
| View History Sidebar       | Ctrl+H      |                       |             |
| Clear Recent History Ctrl+ | Shift+Del   | Synced Tabs           |             |
| Restore Previous Session   | ý           | nc                    |             |
|                            | + Customize |                       | 0 0         |

3. The Clear All History menu will appear. Select "**Everything**" in the dropdown for **Time Range To Clear**. Select the checkboxes and click **Clear Now**.

| îme range to dear: | Everything                 |
|--------------------|----------------------------|
| All selec          | ted items will be cleared. |
| This act           | ion cannot be undone.      |
|                    |                            |
| ▲ D <u>e</u> tails |                            |
| Browsing & Down    | nload History              |
| 🗹 Form & Search H  | istory                     |
| Cookies            |                            |
| 🗹 Cache            |                            |
| Active Logins      |                            |
| Dffline Website D  | ata                        |
| Site Preferences   |                            |
|                    |                            |

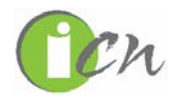

\_

#### Chrome

1. Click the menu button in the top-right and corner of your browser.

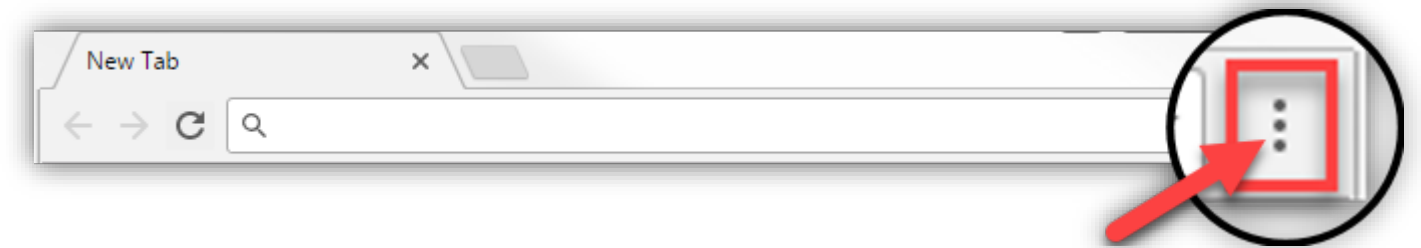

2. In the dropdown menu, click **History**. Click **History** again in the sub menu.

|                            |              |              | New tab<br>New win<br>New inco                    | dow<br>ognito windo | w Ctrl+S | Ctrl+T<br>Ctrl+N<br>Shift+N |
|----------------------------|--------------|--------------|---------------------------------------------------|---------------------|----------|-----------------------------|
| History                    |              | Ctrl+H       | History                                           |                     |          | ÷                           |
| Recently closed     2 tabs |              | Ctrl+Shift+T | Downloads Ctrl+J<br>Bookmarks                     |                     |          |                             |
| No tabs from o             | ther devices |              | Zoom                                              | - 1                 | 00% +    | 50                          |
|                            |              |              | Print Ctrl+P<br>Cast<br>Find Ctrl+F<br>More tools |                     |          |                             |
|                            |              |              | Edit                                              | Cut                 | Сору     | Paste                       |
|                            |              |              | Settings<br>Help                                  |                     |          | •                           |
|                            |              |              | Exit                                              |                     | Ctrl+S   | Shift+Q                     |

3. Click **Clear Browsing Data** from the History menu.

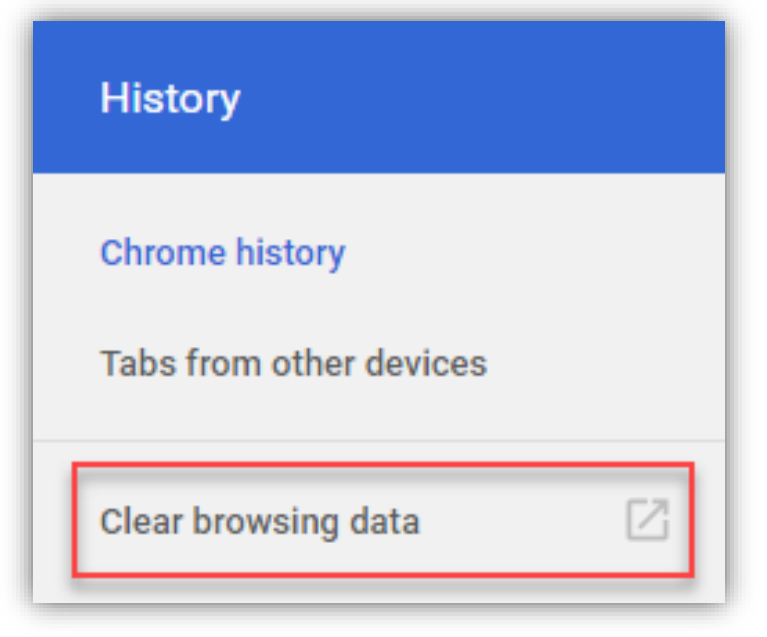

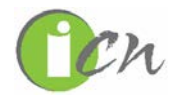

#### \* Safari

1. Click the **History** in the top-left and corner of your browser.

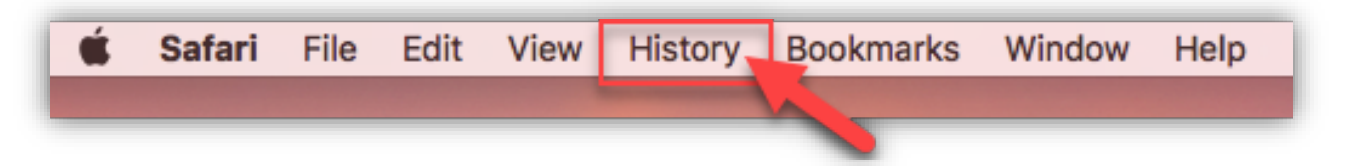

2. From the dropdown menu, click **Clear History**.

| History                | Bookmarks        | Window       | Help        |
|------------------------|------------------|--------------|-------------|
| Show All History       |                  |              | ЖY          |
| Back                   |                  |              | ¥[          |
| Forwar                 | d                |              | 쁐]          |
| Home                   |                  |              | 仓 第H        |
| Search                 | Results Snap     | Back         | \7₩S        |
| Recent                 | ly Closed        |              |             |
| Reopen Last Closed Tab |                  |              | <b>企</b> 器Τ |
| Reoper                 | n All Windows    | from Last \$ | Session     |
| Wedne                  | sday, April 30   | , 2014       | •           |
| Thursd                 | lay, April 24, 2 | 014          | •           |
| Clear H                | listory          |              |             |

3. Select "all history" from the dropdown menu and click Clear History.

|             | Clearing history will remove related cookies and other website data. |
|-------------|----------------------------------------------------------------------|
| Change Star | Clear all history                                                    |
| ?           | Cancel Clear History                                                 |

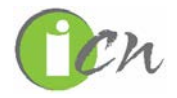